VPN do sítě VŠTE

1) Webový prohlížeč: vpn.vstecb.cz a login UČO + sekundární heslo + doména = vstecb

| Username: | učo    |       |
|-----------|--------|-------|
| Password: |        |       |
| Domain:   | vstecb | ~     |
|           |        | LOCIN |

2) Stáhnout a nainstalovat NETExtender Client /windows vs Linux/

| SMA Connect Agent required to continue with PDA. [Details] DOWNLOAD INSTALLED CONTINUE |  |
|----------------------------------------------------------------------------------------|--|

Please select your platform for manual download. To install the client after download, please run the application and follow the instructions from the installer.

## Secure Mobile Access Connect Agents

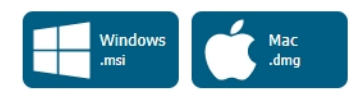

## NetExtender Clients

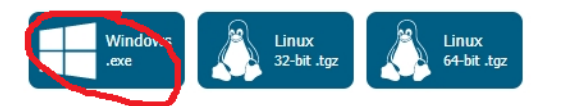

Secure Virtual Assist Clients

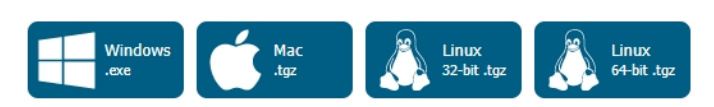

Secure Virtual Meeting Clients

3) Připojení do školní sítě přes VPN klienta

Server = vpn.vstecb.cz Username = Vaše UČO Password = sekundární heslo Domain = vstecb

| NetExtender |             | _ | × |
|-------------|-------------|---|---|
| SONICWALL   | NetExtender |   |   |
|             |             |   |   |

| Server:   | vpn.vstecb.cz | - |  |
|-----------|---------------|---|--|
| Username: | UČO           | × |  |
| Password: |               |   |  |
| Domain:   | vstecb        |   |  |
|           | ⇔Connec       | t |  |

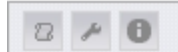

© 2018 SonicWall Inc.